# Manual Kursböcker Koha

# Innehåll

| 1. | Att importera en bibliografisk post från Libris:         | 2  |
|----|----------------------------------------------------------|----|
| 2. | Att skapa en korg                                        | 5  |
| 3. | Lägg till i korg                                         | 6  |
| 4. | För titlar som finns i den lokala katalogen, gör så här: | 9  |
| 5. | Skicka med EDI                                           | 11 |

Aktuella kurslitteraturlistor för kommande termin är underlag för förvärvet av kursböcker. Belägg hos leverantörerna.

Starta Voyager och XP

Sök fram rätt titel och upplaga i Voyager, finns ingen post i Libris, sök upp via "remote" och modifiera, "save to database" och lägg på bestånd "save to database", spara även i XP ("save")

Se till att rätt ISBN ligger överst

#### 1. Att importera en bibliografisk post från Libris:

Öppna *Inköp* i en flik och *Verktyg* i en annan flik (använd Chrome eller Mozilla)

| Periodika           |
|---------------------|
| Inköp               |
| Rapporter           |
| <b>V</b> erktyg     |
| Koha-administration |
| Om Koha             |
|                     |

Börja på fliken **Verktyg** – scrolla ner under katalog och klicka på *Förbereda marc-poster för import* 

|   | Katalog                                                                                                    |
|---|----------------------------------------------------------------------------------------------------|
|   | Satsradering av exemplar                                                                                      |
|   | Radera en sats med exemplar                                                                                   |
|   | Satsmodifiering av exemplar                                                                                   |
|   | Modifiera exemplar i en sats                                                                                  |
|   | Satsradering av poster                                                                                        |
|   | Ta bort en sats med poster (bibliografiska eller auktoritets)                                                 |
|   | Satsmodifiering av poster                                                                                     |
|   | Modifiera en sats med poster (biblio eller auktoritet)                                                        |
|   | Automatisk ändring av exemplar baserat på ålder                                                               |
|   | Definiera regler för att modifiera exemplar baserat på ålder                                                  |
|   | Exportera data                                                                                                |
|   | Exportera bibliografiska, auktoritets- och exemplarposter                                                     |
|   | Inventering                                                                                                   |
|   | Utför inventering av katalogen                                                                                |
|   | Etikettverktyg                                                                                                |
|   | Skapa utskrivbara etiketter och streckkoder från katalogdata                                                  |
|   | Snabbverktyg för ryggetiketter                                                                                |
|   | Ange en streckkod för att generera en utskrivbar ryggetikett. För användning med<br>speciella etikettskrivare |
|   | Roterande samlingar                                                                                           |
|   | Hantera roterande samlingar                                                                                   |
|   | Mallar för MARC-modifiering                                                                                   |
|   | Hantera mallar för att modifiera MARC-poster under import.                                                    |
|   | Förbereda MARC-poster för import                                                                              |
| - | Förbered MARC-poster i reservoaren.                                                                           |
|   | Hantera förberedda MARC-poster                                                                                |
|   | Hanterade förberedda MARC-poster, inklusive slutföra och ångra importer                                       |
|   | Ladda upp lokal omslagsbild                                                                                   |
|   | Verktyg för att ladda upp skannade omslagsbilder för visning i OPAC                                           |

#### Klicka på *Browse*...

| RC-pos | ster för import                                                                                                    |
|--------|----------------------------------------------------------------------------------------------------|
|        | Förbereda MARC-poster för import                                                                                                    |
|        | <ul> <li>Välj en MARC-fil att förbereda i importreservoaren. Den kommer att läsas och varje gilt</li> <li>Du kan ange ett namn för denna import. Det kan vara användbart att komma ihåg varif</li> </ul> |
|        | Förbered poster i reservoaren                                                                                                    |
|        | Välj fil att<br>förbereda: Browse No file selected.                                                                                                    |
| atus   | Ladda upp fil                                                                                                    |
|        |                                                                                                    |

Då öppnas Utforskaren – File upload (där finns filer med datum som sparats via XP, jämför Virtua - Öppna post i fil)

| app |                     |       |
|-----|---------------------|-------|
|     | Bibliotek: Dokument |       |
|     | Namn                | Senas |
| er  | 🐌 Ekatalogisering   | 2013- |
|     | 180116.rec          | 2018- |
|     | 180112.rec          | 2018- |
|     | 180111.rec          | 2018- |
|     | 180110.rec          | 2018- |
|     | 180109.rec          | 2018- |
|     | 171222.rec          | 2017- |
|     | 171221.rec          | 2017- |

Välj fil (dagens datum) och klicka för att öppna i Koha

# Klicka på *Ladda upp fil*

Klicka på *Förebered för import* längst ner på sidan (kan ta lite tid att importera)

|           | Förbered poster i reservoaren                     |     |
|-----------|---------------------------------------------------|-----|
|           | Välj fil att<br>förbereda: Browse 180116.rec      |     |
| $\subset$ | Ladda upp fil                                     |     |
|           | Uppladdningsförlopp:                              | 00% |
|           | Använd mall för MARC-modifiering:                 |     |
|           | Modifiera post Använd ej. ▼<br>med följande mall: |     |
|           | Förbered för import                               |     |

Vänta en stund och till slut kommer denna **bekräftelse** upp:

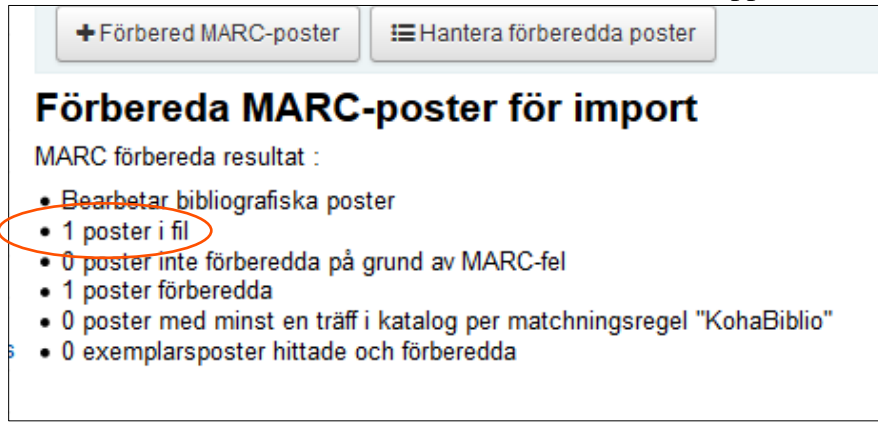

Nu är importen klar.

#### 2. Att skapa en korg

Gå till fliken **Inköp**:

Sök fram vald leverantör på valfritt sätt t ex genom att klicka på Hantera beställningar. En lista över utestående beställningar med leverantörerna i alfabetisk ordning kommer upp.

Klicka på Ny korg för att skapa ny order.

| γ |             |                         |                                |                      |                       |                 |            |             |            |        |                  |
|---|-------------|-------------------------|--------------------------------|----------------------|-----------------------|-----------------|------------|-------------|------------|--------|------------------|
| l |             |                         | Skick                          | ka                   |                       |                 |            |             |            |        |                  |
|   | Lever       | antörssökning           | Beställningssök                | ning                 |                       |                 |            |             |            |        |                  |
|   |             |                         |                                |                      |                       |                 |            |             |            |        |                  |
|   |             |                         |                                |                      |                       |                 |            |             |            |        |                  |
|   | + Ny le     | verantör                |                                |                      |                       |                 |            |             |            |        |                  |
|   | Sök le      | verantör: 4             | resultat f                     | funna                |                       |                 |            |             |            |        |                  |
|   | Välj en lev | erantör i listan för a  | att gå direkt till rä          | tt ställe. Adlibris  | •                     |                 |            |             |            |        |                  |
| 1 | Visa alla k | orgar   Show active     | e vendors only                 |                      |                       |                 |            |             |            |        |                  |
|   |             |                         |                                | ~                    |                       |                 |            |             |            |        |                  |
|   | Adli        | brig                    | + Ny korg                      | Ta emot leverans     |                       |                 |            |             |            |        |                  |
|   | Nr. \$      | Namn                    | Antal<br>exemplar <sup>≑</sup> | Antal<br>bibposter 🔶 | Exemplar<br>förväntas | ♦ Skapad<br>av  | Datum 🗢    | Korggrupp 🗢 | Stängt 🔶   | Ât     | gärder           |
|   | 101         | Emma 180108             | 3                              | 3                    | 3                     | Emma<br>Ternrud | 2018-01-08 |             |            | 👁 Visa | + Lägg till i ko |
|   | 42          | Emma test 3 no<br>items | 3                              | 1                    | 3                     | Emma<br>Ternrud | 2017-11-15 |             |            | 👁 Visa | + Lägg till i ko |
|   | 1           | Emma test 1             | 17 (4<br>avbruten)             | 13 (4<br>avbruten)   | 13                    | Emma<br>Ternrud | 2017-11-02 |             |            | Visa   | + Lägg till i ko |
|   | 41          | Emma test 2             | 4                              | 4                    | 4                     | Emma<br>Ternrud | 2017-11-15 |             |            | 👁 Visa | + Lägg till i ko |
|   | 43          | Emma test 4<br>noitems  | 3                              | 2 (1 avbruten)       | 3                     | Emma<br>Ternrud | 2017-11-15 |             | 2017-11-24 | Visa   |                  |
|   | 44          | Emma test 5<br>items    | 3                              | 3                    | 3                     | Emma<br>Ternrud | 2017-11-15 |             |            | 👁 Visa | + Lägg till i ko |
|   | 100         | Emma180104_2            | 2 (1 avbruten)                 | 2 (1 avbruten)       | 1                     | Emma<br>Ternrud | 2018-01-04 |             |            | 👁 Visa | + Lägg till i ko |
|   |             |                         |                                |                      |                       |                 |            |             |            |        |                  |

Fyll i korgnamn enligt mall t ex Ge180116 JJ (JJ är initialer för den som beställer, lägg till tex en 1:a om det beställs fler med samma datum och bibliotek och beställare)

| Korgnamn:            | Ge180116 JJ              | Obligatoriskt |  |
|----------------------|--------------------------|---------------|--|
| Faktureringsp        | Ekonomiska biblioteket - |               |  |
| Leveransplats        | Ekonomiska biblioteket 🗸 |               |  |
| Leverantör:          | Adlibris 👻               |               |  |
| Intern<br>kommentar: |                          |               |  |
|                      |                          | .H            |  |
| Leverantörsko        | n                        |               |  |

Välj faktureringsplats (ditt bibliotek) och leveransplats (ditt bibliotek för kursböcker)

Create items when... välj "use default (cataloging the record)"

Spara. Korg är nu skapad.

# 3. Lägg till i korg.

Klicka på Lägg till i korg

| σκοπα                              | Leverantörssök               | Skicka                    |
|------------------------------------|------------------------------|---------------------------|
| lam i lakša i Adlibria i Baakat Ca | 100110 LL (110) for Adlibrio | Dostainingsoonning        |
| iem > inkop > Adiibris > Basket Ge | 180116 JJ (110) for Adlibris |                           |
| nköp<br>Acquisitions home          | + Lägg till i korg           | Redigera korg             |
| Sena beställningar                 |                              |                           |
| Fakturor                           | Korg Gerau                   | TTO JJ (TTU) TOF Adlibris |
| EDIFACT-meddelanden                | Leveransplats:               | Ekonomiska biblioteket    |
| Administration                     | Faktureringsplats:           | Ekonomiska biblioteket    |
| Administration home                | Skapad av:                   | Jenny Johansson           |
| Budgetar                           | Öppnad den:                  | 2018-01-16                |
| Budgetställen                      | Stående ordrar:              | Nej                       |
| Valutor                            |                              |                           |
| EDI-konton                         |                              |                           |
|                                    |                              |                           |

Ett nytt fönster öppnas, Välj Från en förberedd fil.

| Skic         Beställningssö         • Från en befintlig post:         • Från en befintlig post:         • Från en prenumeration         • Beställ från en ny (tom) post         • Erån en extern källa         • Från en förberedd fil         • Från titlar med flest reservationer | Sök |        |
|----------------------------------------------------------------------------------------------------|-----|--------|
| pnomiska biblioteke<br>pnomiska biblioteke<br>iny Johansson                                                                                                    |     | Avbryt |

Välj fil genom att klicka på *Lägg till beställningar* (den senaste ligger överst). Titlarna i filen kommer upp i lista.

| gg till beställnin | ıgar från iso2709-fil |           |                     |                        |                            |      |
|--------------------|-----------------------|-----------|---------------------|------------------------|----------------------------|------|
| Välj vilk          | (en fil du vi         | ll lägga  | till korge          | n                      |                            |      |
| Visar 1 till 15    | av 15 Visa 20 🔻       | -objekt   | Först 🐽 Föregåe     | ende Näs               | ta 🝺 Senast 🝺              | Sök: |
| Filnamn 🗢          | Kommentarer <b>≑</b>  | Status 🗢  | Förberedda 🗢        | #<br>Bibs <sup>≑</sup> |                            |      |
| 180116.rec         |                       | Förberedd | 2018-01-16<br>10:13 | 3                      | Lägg till<br>beställningar |      |
| 171130.rec         |                       | Förberedd | 2017-12-04<br>13:26 | 12                     | Lägg till<br>beställningar |      |
| 171204.rec         |                       | Förberedd | 2017-12-04<br>13:24 | 3                      | Lägg till<br>beställningar |      |
| 171129.rec         |                       | Förberedd | 2017-11-29          | 3                      | Lägg till                  |      |

Välj *Lägg till beställning* . Ny beställning (formulär) öppnas.

| Välj för import       | Exemplarinformation            | Standard-bokföringsdetaljer    |                              |
|-----------------------|--------------------------------|--------------------------------|------------------------------|
| Välj alla   Rensa all | a   Matchning: KohaBiblio (999 | \$c) visa inaktiva buc         | getställen:                  |
| 🗌 Anrop från          | inre rymden : Nilsson, E       | Elin, (9150119354) (MARC   Ko  | rt   Lägg till beställning ) |
| 🗌 Global Wa           | llace : Thompson, Lucas        | s, (1501320661) (MARC   Kort   | Lägg till beställning )      |
| Thesilese             | ár/Oiala Lunina (91881         | 183122) (MARC   Kort   Lägg ti | A atällning )                |

Scrolla ner till Bokföringsdetaljer och fyll i: kvantitet, budgetställe, leverantörspris.

Spara.

| Bokföringsdetali    | er         |                                     |
|---------------------|------------|-------------------------------------|
| Kvantitet:          |            | Obligatorist                        |
| Dudastatällei       | 4          |                                     |
| Budgetstalle:       | Ge Kursbok | ✓ Obligatoriskt Visa inaktiva:      |
| Valuta:             | SEK 🗸      |                                     |
| Leverantörspris:    | 180        | (exklusive skatt)                   |
| Osäkert pris:       |            |                                     |
| Momssats:           | 0% ~       |                                     |
| Rabatt:             | 0.0000 %   |                                     |
| Ersättningskostnad: | 180.00     | (justerad för SEK, exklusive skatt) |
| Budgetkostnad:      | 180.00     | (exklusive skatt)                   |
| Totalt:             | 720.00     | (budgeterad kostnad * kvantitet)    |
| Verklig kostnad:    | 0.00       | (exklusive skatt)                   |
| Intern kommentar:   |            |                                     |
|                     |            |                                     |
|                     |            |                                     |
| Leverantörskomme    | 1          |                                     |
|                     |            |                                     |
|                     |            |                                     |

#### 4. För titlar som finns i den lokala katalogen, gör så här:

Skapa korg, se ovan (eller fyll på redan skapad korg).

# Lägg till i korg

Skriv in ISBN, titel, författare i rutan vid *Från en befintlig post*.

| Skic    | Lägg till beställning till korg                                                                                                    |        |
|---------|----------------------------------------------------------------------------------------------------|--------|
| ngssöł  | <ul> <li>Från en befintlig post: Lejonet som ville borsta tänd Sök</li> <li>Från ett förslag</li> <li>Från en prenumeration</li> <li>Beställ från en ny (tom) post</li> </ul> |        |
|         | <ul> <li>Från en extern källa</li> <li>Från en förberedd fil</li> <li>Från titlar med flest reservationer</li> </ul>                                                          |        |
| lioteke |                                                                                                    |        |
| lioteke |                                                                                                    | Avbryt |

Klicka sök.

Du hamnar i en träfflista från den lokala katalogen (du är fortfarande kvar i Inköp...) och klicka på *Beställning*. Ny beställning (formulär) öppnas.

| 1 resultat hittade                                       |                                 | •• • •••    |              |             |
|----------------------------------------------------------|---------------------------------|-------------|--------------|-------------|
| Sammanfattning                                           | Förläggare                      | Upphovsrätt |              |             |
| Lejonet som ville borsta tänderna / by Aberg,<br>C. C.,  | In the Wild Books, ;<br>Solna : | 2014        | Visa<br>MARC | Beställning |
| 9789163770302 - [43] s. : : Originalupplaga 2014 ;<br>23 |                                 |             |              |             |

| ronattare.          | Aberg, C. C,       |                                     |
|---------------------|--------------------|-------------------------------------|
| Förläggare:         | In the Wild Books, |                                     |
| Upplaga:            |                    |                                     |
| Publiceringsår:     | 2014               |                                     |
| ISBN:               | 9789163770302      |                                     |
| Serie:              |                    |                                     |
| Bokföringsdetalje   | er                 |                                     |
| Kvantitet:          | 4                  | Obligatoriskt                       |
| Budgetställe:       | Ge Kursbok         | ✓ Obligatoriskt Visa inaktiva:      |
| Valuta:             | SEK 🔻              |                                     |
| Leverantörspris:    | (310)              | (exklusive skatt)                   |
| Osäkert pris:       |                    |                                     |
| Momssats:           | 0% 🔻               |                                     |
| Rabatt:             | 0.0000 %           |                                     |
| Ersättningskostnad: | 310.00             | (justerad för SEK, exklusive skatt) |
| Budgetkostnad:      | 310.00             | (exklusive skatt)                   |
| Totalt:             | 1240.00            | (budgeterad kostnad * kvantitet)    |
| Verklig kostnad:    | 0.00               | (exklusive skatt)                   |
| Intern kommentar:   |                    |                                     |
|                     |                    |                                     |

Fyll i följande under Bokföringsdetaljer: kvantitet, budgetställe, leverantörspris

Spara.

Det går bra att fylla på samma korg under dagen (se Manual för olika sökningar)

## 5. Skicka med EDI

När du är klar ska ordern skickas med EDI (obs! den ska INTE öppnas om när den väl är skickad med EDI, då skapas dubbletter).

#### Klicka på Skapa EDIFACT beställning (korgen stängs och skickas)

| )117 JJ (                        | (111) for Adlibris                                                                      |                                                                           |                               |                               |                |                                      |          |       |                 |                      |                         |
|----------------------------------|-----------------------------------------------------------------------------------------|---------------------------------------------------------------------------|-------------------------------|-------------------------------|----------------|--------------------------------------|----------|-------|-----------------|----------------------|-------------------------|
| +L                               | .ägg till i korg                                                                        | 🖋 Redigera korg                                                           | 🛍 Radera denr                 | na korg 🛛 🕲 St                | äng denna korg | Lexportera se                        | om CSV   | • •   | Skapa EDIFACT-b | eställning E-postbes | tällning                |
| <b>Kor</b> (<br>Levera<br>Faktur | g Ge180 <sup>4</sup><br>ansplats:<br>reringsplats:                                      | 117 JJ (111)<br>Ekonomiska biblic<br>Ekonomiska biblic                    | för Adlik<br>oteket<br>oteket | oris                          |                |                                      |          |       |                 |                      |                         |
| Skapa                            | d av:                                                                                   | Jenny Johansson                                                           |                               |                               |                |                                      |          |       |                 |                      |                         |
| Öppna                            | ad den:                                                                                 | 2018-01-16                                                                |                               |                               |                |                                      |          |       |                 |                      |                         |
| Ståend                           | de ordrar:                                                                              | Nej                                                                       |                               |                               |                |                                      |          |       |                 |                      |                         |
| Best                             | tällningar                                                                              |                                                                           |                               |                               |                |                                      |          |       |                 |                      |                         |
| Visa                             | a all information                                                                       | ı                                                                         |                               |                               |                |                                      |          |       |                 |                      |                         |
| Visar 1                          | 1 till 2 av 2 Visa                                                                      | a 20 ▼-objekt @                                                           | ) Först 🛞 Föreg               | jående Nästa 🤅                | ) Senast ()    | Sök:                                 |          | ]     |                 |                      |                         |
| Nr. 🔺                            | Bes                                                                                     | tällning 🔶                                                                | RRP<br>exklusive ≑<br>skatt   | ekost<br>exklusive ≑<br>skatt | Kvantitet ≑    | Totalt<br>exklusive ≑<br>skatt (SEK) | GST<br>% | GST ≑ | Budgetställe ≑  | Leverantörsrapport 🗢 | Modifiera               |
| 256                              | Kaj lär sig spo<br>Ekstedt, Kata<br>- 9789176179<br>[Lägg till inter<br>[Lägg till leve | ela hockey / av<br>rrina,<br>9390<br>'n anteckning]<br>rantörsanteckning] | 220,00                        | 220,00                        | 5              | 1 100,00                             | 0        | 0,00  | Ge Allmänt      |                      | Modifiera<br>Överföring |
| 257                              | Lejonet som<br>tänderna / av<br>- 9789163770<br>Books, 2014                             | ville borsta<br>Aberg, C. C,<br>0302 , In the Wild                        | 310,00                        | 310,00                        | 4              | 1 240,00                             | 0        | 0,00  | Ge Kursbok      |                      | Modifiera<br>Överföring |
|                                  | Lägg till inter                                                                         | n anteckning]                                                             |                               |                               |                |                                      |          |       |                 |                      |                         |
|                                  | [Lägg till leve                                                                         | rantörsanteckning]                                                        |                               |                               |                |                                      |          |       |                 |                      |                         |
|                                  | Lägg till leve<br>Tota                                                                  | rantörsanteckning]<br>alt (GST 0)                                         |                               |                               | 9              | 2 340,00                             |          | 0,00  |                 |                      |                         |

Välj beställande biblioteks kursboks-konto – Välj skicka EDI-beställning.

| Akoha                                 | Sök leverantörer:                                                 |    |  |  |  |  |
|---------------------------------------|-------------------------------------------------------------------|----|--|--|--|--|
| Jronu                                 | Skicka                                                            |    |  |  |  |  |
|                                       | Leverantörssökning Beställningssökning                            |    |  |  |  |  |
| Hem > Inköp > Korg (110)              |                                                                   |    |  |  |  |  |
| Inköp                                 | Välj vilket bibliotekskonto som skall sända EDI-orde              | rn |  |  |  |  |
| <ul> <li>Acquisitions home</li> </ul> | •                                                                 |    |  |  |  |  |
| Sena beställningar                    | Välj beställande biblioteks konto:                                |    |  |  |  |  |
| > Fakturor                            | Biomedicinska biblioteket (487234) [Biomed bibl Adlib MON BILL]   | -  |  |  |  |  |
| > EDIFACT-meddelanden                 | Biomedicinska biblioteket (40740.002-01) [Biomed Daw MON BILL]    |    |  |  |  |  |
| Administration                        | Biomedicinska biblioteket (407400-5-1) [Biomed Daw xbest BILL]    |    |  |  |  |  |
| Administration home                   | Biomedicinska biblioteket (585-360) [Biomed Delb MON BILL]        |    |  |  |  |  |
| Budgetar                              | Ekonomiska biblioteket (2862954) [Ekon bibl Adlib KS BILL ]       |    |  |  |  |  |
| Budgetställen                         | Ekonomiska biblioteket (445486) [Ekon bibl Adlib MON BILL]        |    |  |  |  |  |
| > Valutor                             | Ekonomiska biblioteket (103103419) [Ekon bibl Adlib xbest BILL]   |    |  |  |  |  |
| > EDI-konton                          | Ekonomiska biblioteket (690013) [Ekon bibl Daw KS BILL]           |    |  |  |  |  |
| Bibliotek EAN                         | Ekonomiska biblioteket (40646.001-01) [Ekon bibl Daw MON BILL]    |    |  |  |  |  |
|                                       | Ekonomiska biblioteket (406460-2-1) [Ekon bibl Daw xbest BILL]    |    |  |  |  |  |
|                                       | Ekonomiska biblioteket (586-100) [Ekon bibl Delb MON BILL]        |    |  |  |  |  |
|                                       | Ekonomiska biblioteket (586-150) [Ekon bibl Delb xbest BILL]      |    |  |  |  |  |
|                                       | Humanistiska biblioteket (485341) [Hum bib] Adlib MON BILL]       |    |  |  |  |  |
|                                       | Humanistiska hiblioteket (464532) [Hum bib] Adlib yhest RIII]     |    |  |  |  |  |
|                                       | Humanistiska biblioteket (40686 004-01) [Hum bibl Daw MON RILL]   |    |  |  |  |  |
|                                       | Humanistiska biblioteket (40606 004 01) [Hum bibl Daw Piok BILL]  |    |  |  |  |  |
|                                       | Humanistiska biblioteket (40000.004-02) [Hum Didi Daw XDest BILL] |    |  |  |  |  |

#### Välj Ja, stäng.

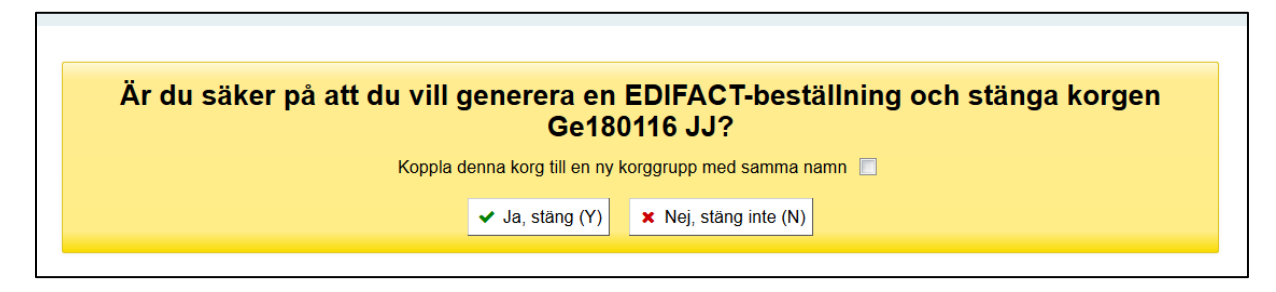

Klart!